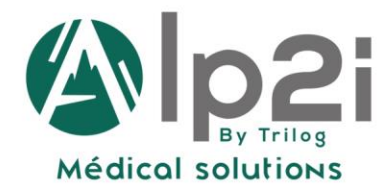

SIÈGE SOCIAL Technopole Inovallée 11, Chemin du Vieux Chêne 38240 MEYLAN

AGENCE DE LYON 5, Avenue Lionel Terray Bâtiment A 13 69330 MEYZIEU

www.trilogfrance.com Tél. : 04 82 74 02 60 contact@trilogfrance.com

## WEDA et TELECONSULTATIONS :

## Faire une FSE sans Carte Vitale avec VitalZen 2

| Auteur | Date       | Version | Modifications                          | Destination |
|--------|------------|---------|----------------------------------------|-------------|
| MC/DJ  | 23/03/2020 | V 0.5   | Création + Mise en Forme               | Externe     |
| DJ     | 27/03/2020 | V1      | Précision Saisie Centres Gestionnaires |             |
| DJ     | 15/05/2020 | V2      | Précisions empreintes, bugs possibles  |             |
| DJ     | 09/11/2020 | V3      | Précisions, auto-dépannage, C2+MIS     |             |

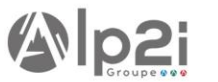

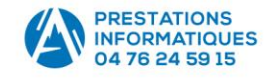

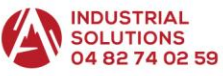

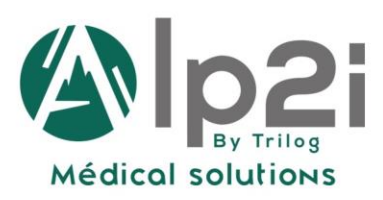

## Les FSE sans Cartes Vitales dans Weda

Les procédures Weda présentes sur cette page Web indiquent déjà en résumé comment faire une FSE sans carte vitale, avec Pyxvital, Vitalzen et Vitalzen 2. Voici le détail + complet pour VitalZen 2 dans le **menu W > FSE** :

- 1) Vous cliquez sur l'empreinte digitale bleue 🔞 :
  - a. Si le patient est déjà venu, une empreinte est trouvée : cliquez sur Sesam Sans Vitale

| DESMAUX Nathalie |                   |               | Chercher |        | Л                 |
|------------------|-------------------|---------------|----------|--------|-------------------|
| Nom              | Date de naissance | Numéro S.S.   | Sans CV  | Visite | Téléconsultation  |
| DESMAUX NATHALIE | 15/06/1955        | 2550699999999 | Dégradé  | TLA    | SESAM Sans Vitale |

b. Si le patient n'est jamais venu (ou jamais venu avec sa Carte Vitale), il n'y a pas d'empreinte trouvée (« Pas de résultats » s'affiche) : cliquez sur « Créer une empreinte SESAM SANS VITALE téléconsultation » (et PAS sur empreinte dégradé)

| Empreintes cartes           | Vitale                                                   |        |  |
|-----------------------------|----------------------------------------------------------|--------|--|
| TEST                        | <u>×</u>                                                 |        |  |
| Pas de résultats            | $\checkmark$                                             |        |  |
| Créer une empreinte Dégradé | Créer une empreinte SESAM Sans Vitale (Téléconsultation) | Fermer |  |

c. **Puis** valider l'écran par le bouton en bas à gauche, entouré en vert ci-dessous, sans compléter les numéros des caisses gestionnaires et centres gestionnaires

| Assuré                 | *                     |                           |                            |                   |
|------------------------|-----------------------|---------------------------|----------------------------|-------------------|
| Nom *                  | Prénom *              |                           |                            |                   |
| MENSOIF                | Gérard                |                           |                            |                   |
| N" SS *                | Cié *                 |                           |                            |                   |
| 1371177474383          | 88                    |                           |                            |                   |
| Date de naissance      |                       |                           |                            |                   |
| 28/11/1937             | Ē                     |                           |                            |                   |
| Rang gémellaire *      |                       |                           |                            |                   |
| 1                      |                       |                           |                            |                   |
| Si le rano de naissano | e n'est pas connu. in | crire par défaut "1".     |                            |                   |
| Code régime *          |                       |                           |                            |                   |
| 01 Ca                  | isse gestionnaire     | Centre gestionnaire       | _                          |                   |
| Si le code régime n'es | t pas connu, inscrire | ar défaut "01". Les numén | os de caisse et centre ges | tionnaire ne sont |
| pas requis.            |                       |                           |                            |                   |
|                        |                       |                           |                            |                   |
|                        |                       |                           |                            |                   |

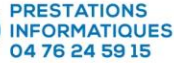

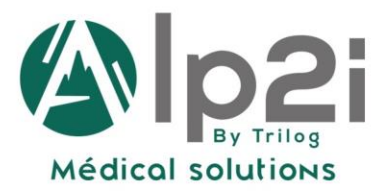

## 2) Après avoir validé, vérifiez l'Adri (« vérification des droits Patient ») en haut à gauche de la FSE :

- a. Si les droits et numéros de centres du patient ont bien été rapatriés, vous voyez 🔊 🗸 vous finalisez votre FSE en cotant le TCG (voir le **point 5)** pour un petit rappel).
- b. Si les droits n'ont pas été repris : vous voyez we de tail a fin de votre FSE vous aurez un message en jaune et rouge. Annulez la FSE (retour via le bouton W) plutôt que de sécuriser.

3) Si 💦 🔥 , que faire ?

a. Surtout <u>NE PAS</u> aller au bout de la FSE, sinon vous obtiendrez ce message (10 minutes d'appel Support pour vous faire dépanner si vous cliquez quand-même sur sécuriser)

Les données médico-administratives (code régime, caisse gestionnaire, centre gestionnaire) du patient n'étant pas complètes, la télétransmission risque d'être en échec.

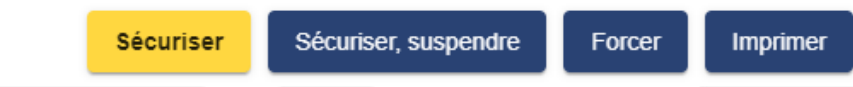

- b. Soit essayer plus tard de refaire la FSE (si c'est le lendemain, pensez à antidater), surtout si ça fait plusieurs fois pour différents patients (dérangement ponctuel du service Adri)
- c. Si ça ne le fait que pour ce patient, peut-être qu'il a un régime particulier qui n'est pas géré par l'Adri, à ce moment-là une Feuille de Soins Papier est préférable.

4) Rappel : comment faire une FSE de Téléconsultation : tous les patients ont droit au TP 100%, vous les indiquez par TP AMO, Soins Particuliers Exonérés, et Parcours de Soins « Urgence », vous cotez ensuite TCG pour un généraliste (le code G sera refusé systématiquement), TC pour un spécialiste, puis vous Sécurisez tout en bas de l'écran via le Bouton Jaune qui sera apparu.

| Numéro de facturation Cié | Tiers payants<br>AMO Terrer Anno Contraction<br>Exonération du ticket modérateur<br>Soins Particuliers exonérés V<br>DAP<br>Non concerné<br>Victime d'attentat | Maladie<br>Matemité<br>Accident du travail / Maladie professionnelle<br>Soin Gratuits Article L115<br>Soin en rapport avec un accident de droit commun O Oui O Non<br>Soin en rapport avec une ALD O Oui O Non Forçage ALD | Médecin Traitant Déclaré Oui Non   Je suis le médecin traitant Orienté par le MT   Orienté par un Médecin autre que le MT   Nouveau Médecin Traitant   Accès direct spécifique   Urgence   Deuxième Professionnel de santé :   Date de prescription   ©   Numéro de facturation Clé |
|---------------------------|----------------------------------------------------------------------------------------------------|----------------------------------------------------------------------------------------------------|----------------------------------------------------------------------------------------------------|
|---------------------------|----------------------------------------------------------------------------------------------------|----------------------------------------------------------------------------------------------------|----------------------------------------------------------------------------------------------------|

**Cotation des Tests Antigéniques des patients positifs**, la cotation C2 + MIS se note de la manière suivante, sur 2 lignes (rappel : en cas de patients négatifs, il faut coter uniquement « C2 ») :

| Date 🗖            | Nuit | Fer. | Urg. |     | Acte     | Act Ph | Mod | ANP | Remb | Supl | QDep | ALD | Prix  |
|-------------------|------|------|------|-----|----------|--------|-----|-----|------|------|------|-----|-------|
| 30/10/2020 📄      |      |      |      | C2  |          |        | _   |     |      |      | *    |     | 46.00 |
| 30/10/2020 🖹      |      |      |      | MIS | <b>D</b> |        |     |     |      |      | *    |     | 30.00 |
| 30/10/2020 📄      |      |      |      |     | _        | )      | _   |     |      |      | *    |     |       |
| 53.20 Total : 76. | 00   |      |      |     |          |        |     |     |      |      |      |     |       |

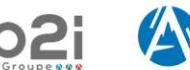

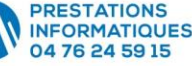

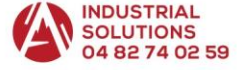